## SCHRITT FÜR SCHRITT

Geben Sie nun Uhrzeiten ein und formatieren Sie die Zellen mit einem Datumsformat. Um die folgenden Schritte nachvollziehen zu können, öffnen Sie die Datei Zeiterfassung\_3\_3\_5\_4.xlsx.

- 1. Markieren Sie die Zelle B3.
- 2. Geben Sie die Uhrzeit "8:15" ein.
- 3. Bestätigen Sie Ihre Eingabe mit der [Enter]-Taste. Excel hat Ihre Eingabe als Uhrzeit erkannt.
- 4. Aktivieren Sie die Zelle C3.
- 5. Geben Sie die Uhrzeit "16:50" ein.
- 6. Bestätigen Sie Ihre Eingabe erneut mit der [Enter]-Taste. Excel hat Ihre Eingabe als Uhrzeit erkannt.
- 7. Markieren Sie die Zelle D3.
- 8. Klicken Sie im Register Start in der Gruppe Zahl auf den Dialogstarter. Es öffnet sich das Dialogfenster Zellen formatieren.
- 9. Wählen Sie hier im Register Zahlen in der Kategorie Uhrzeit im Bereich Typ das Format 13:30.
- 10. Bestätigen Sie Ihre Eingabe mit einem Klick auf die Schaltfläche OK. Die Zeiteingabe in der
- Spalte D wird nun richtig angezeigt.
- 11. Aktivieren Sie die Zelle E3.
- 12. Klicken Sie im Register Start in der Gruppe Zahl auf den Dialogstarter. Es öffnet sich das Dialogfenster Zellen formatieren.
- 13. Wählen Sie hier im Register Excel-Zahlen in der Kategorie Uhrzeit im Bereich Typ das Format 13:30.
- 14. Bestätigen Sie Ihre Eingabe mit einem Klick auf die Schaltfläche OK.

Ihre Tabelle Tagesprotokoll sieht jetzt so aus:

|   | А                  | В      | С     | D                     | E                      |
|---|--------------------|--------|-------|-----------------------|------------------------|
| 1 | Zeiterfassung für: |        |       |                       |                        |
| 2 | Datum              | Beginn | Ende  | Dauer<br>(mit Mittag) | Dauer<br>(ohne Mittag) |
| 3 | 01.10.2010         | 08:15  | 16:50 | 8:35                  | 8:05                   |
| 4 | 02.10.2010         |        |       |                       |                        |
|   |                    |        |       |                       |                        |

Sie können Ihr Ergebnis bei Bedarf mit der Datei Zeiterfassung\_3\_3\_5\_4\_e.xlsx vergleichen.